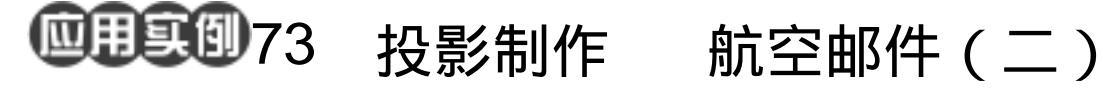

目的:接上一例完成信封包装设计的构图。 要点:通过大小形状、放置位置、高度和倾 斜角度的不同来表现产品。本例主要 应用 Pen Tool、Gaussian Blur 等工具 来完成。

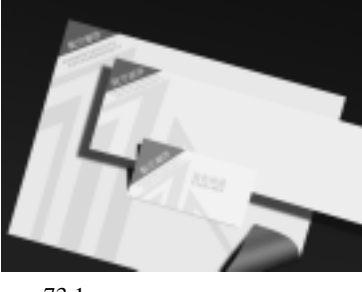

航空邮件(二 图 73.1

操作步骤

1. 打开上一例中制作完成的"航空邮 件(一).psd"文件。

2. 在工具箱中选择 Rectangular Marquee Tool,画出一个长条形的矩形区域。

3.在 Paths 面板中单击 Make work path from selection 图标,将选区转换为路径,如 图 73.2 所示。

4. 在工具箱中选择 Add Archor Point Tool 和 Convert Point Tool 工具,将路径变 换为如图 73.3 所示的形状。以便让信封有 中凸起的感觉。

5.在 Paths 面板中单击 Load path as a selection 按钮,将路径转换为选区。

6.在 Layers 面板中单击 Create a New Layer 图标,新建一个图层, 取名为 envelop1.

7. 在工具箱中设置前景色为 R: 223、 G:225、B:228。选择 Edit | Fill 命令,在 对话框中选用前景色填充,如图 73.4 所示。

8.在Layers 面板中双击 envelop1 图层, 弹出 Layer Style 对话框。在对话框中选择

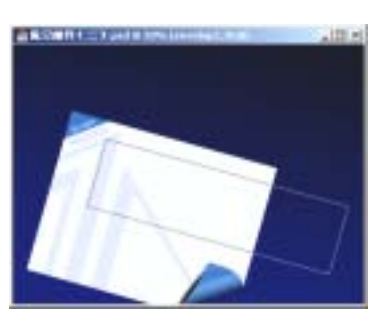

图 73.2 将选区变为路径

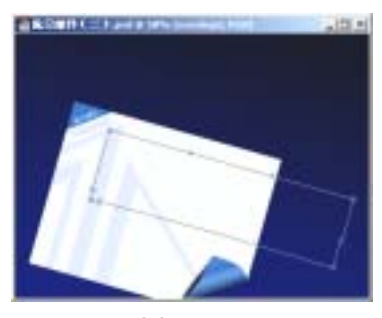

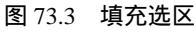

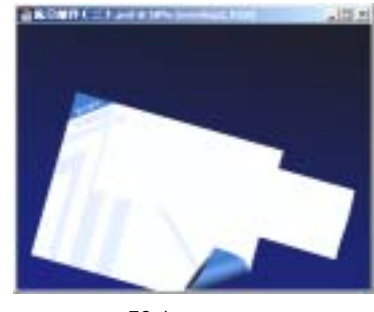

图 73.4 填充选区

## 第十八篇 包装设计

Drop Shadow,将 Angle 设为 30 度, Distance 设为 25, 产生如图 73.5 所示的阴影效果。

9.在 Layers 面板中单击 Create a New Layer 图标,新建一个图层,取名为 corner。

10. 按照上一例中的方法在信封的左 上角绘制出一个三角形选区。

11.在工具箱中设置背景色为 R:36、 G:97、B:180。然后选择 Edit | Fill 命令, 在对话框中选择用背景色填充,将选区填充 为蓝色。

12. 然后按照上一例中的方法绘制出 信封上的其它部分。然后将关于第二个信封 的所有图层合并,如图 73.6 所示。

13.下面制作第三个信封。同上,先 完成如图 73.7 所示的部分。

14.在 envelop2 图层的图层样式部分 单击鼠标邮件,弹出快捷菜单。在快捷菜单 中选择 Create Layer 命令,忽略警告对话框, 将投影分离出来,成为一个单独的图层 envelop2's drop shadow。

15.向上投影图层,然后在工具箱中 选择 Eraser Tool,擦去多余部分,是第三个 信封只有底边有很细的一段投影。

16.在工具箱中选择 Pen Tool,画出第 三个信封在第一个信封上的投影的区域。然 后在工具箱中设置前景色为黑色,在 Paths 面板中单击 Fill path with foreground color 按 钮,填充路径。然后按 Delete 键删除路径。

17.选择 Filter | Blur | Gaussian Blur 命 令,在对话框中设置 Radius 为1,模糊投影 区域。

18.按照同样的方法制作出第三个信 封在第二个信封上的投影,如图 73.8 所示。

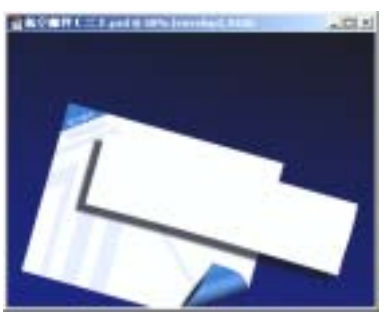

新概念百例

121

图 73.5 投影效果

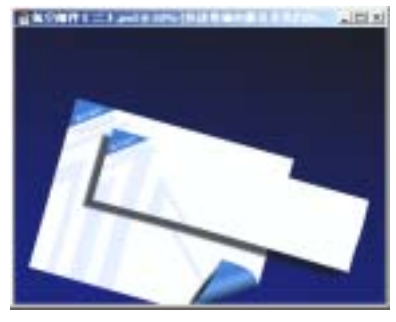

图 73.6 第二个信封的制作

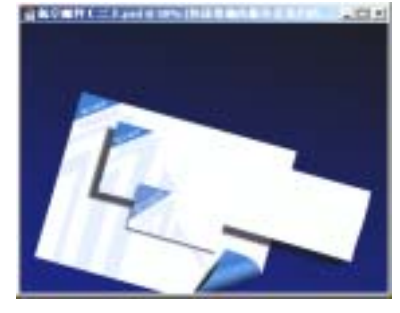

图 73.7 第三个信封

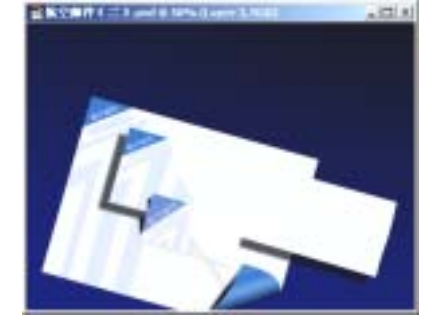

图 73.8 完成阴影部分

## 122 新概念百例

19.在工具箱中选择 Horizontal Type Tool,在第三个信封上面添加关于商标的文 字。调整大小后放到如图 73.9 所示的位置。

20. 使 envelop 图层为当前工作图层。 选择 Image | Adjustment | Brightness/Contrast 命令,在对话框中调节亮度为-10%。

21.使 envelop 图层为当前工作图层。
选择 Image | Adjustment | Brightness/Contrast
命令,在对话框中调节亮度为-5%。

22.将3个信封的图层设为链接图层。 选择 Edit | Free Transform 命令,调整图像的 大小为如图 73.10 所示。至此,整个航空邮 件包装设计制作完毕,最终效果如图 73.1 所示。

## 入门 · 创作 · 提高 Photoshop7.0

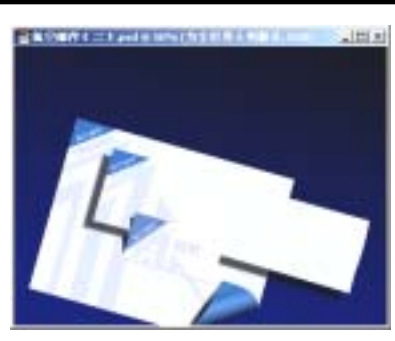

图 73.9 添加文字

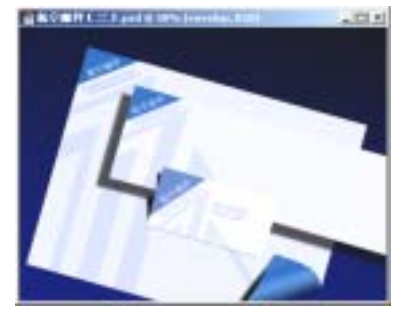

图 73.10 调整亮度/对比度